# MODALITÀ OPERATIVE PER LA PARTECIPAZIONE AD UNA VIDEOCONFERENZA TRAMITE LA PIATTAFORMA LIFESIZE

Per partecipare come ospite ad una riunione su lifesize cloud ci sono tre modalità:

1. accesso con il browser Chrome senza installazioni di ulteriori componenti;

2. accesso con altri browser previa l'installazione dell'App lifesize sul PC (l'installazione parte automaticamente cliccando sul link della riunione);

3. accesso con l'App Lifesize presente sui principali store (esiste la versione per IOS e per Android).

## **1.** ACCESSO CON IL BROWSER CHROME SENZA INSTALLAZIONI DI ULTERIORI COMPONENTI

Aprire il browser Chrome e collegarsi al link presente nell'invito. Chrome richiederà il permesso per utilizzare fotocamera e microfono.

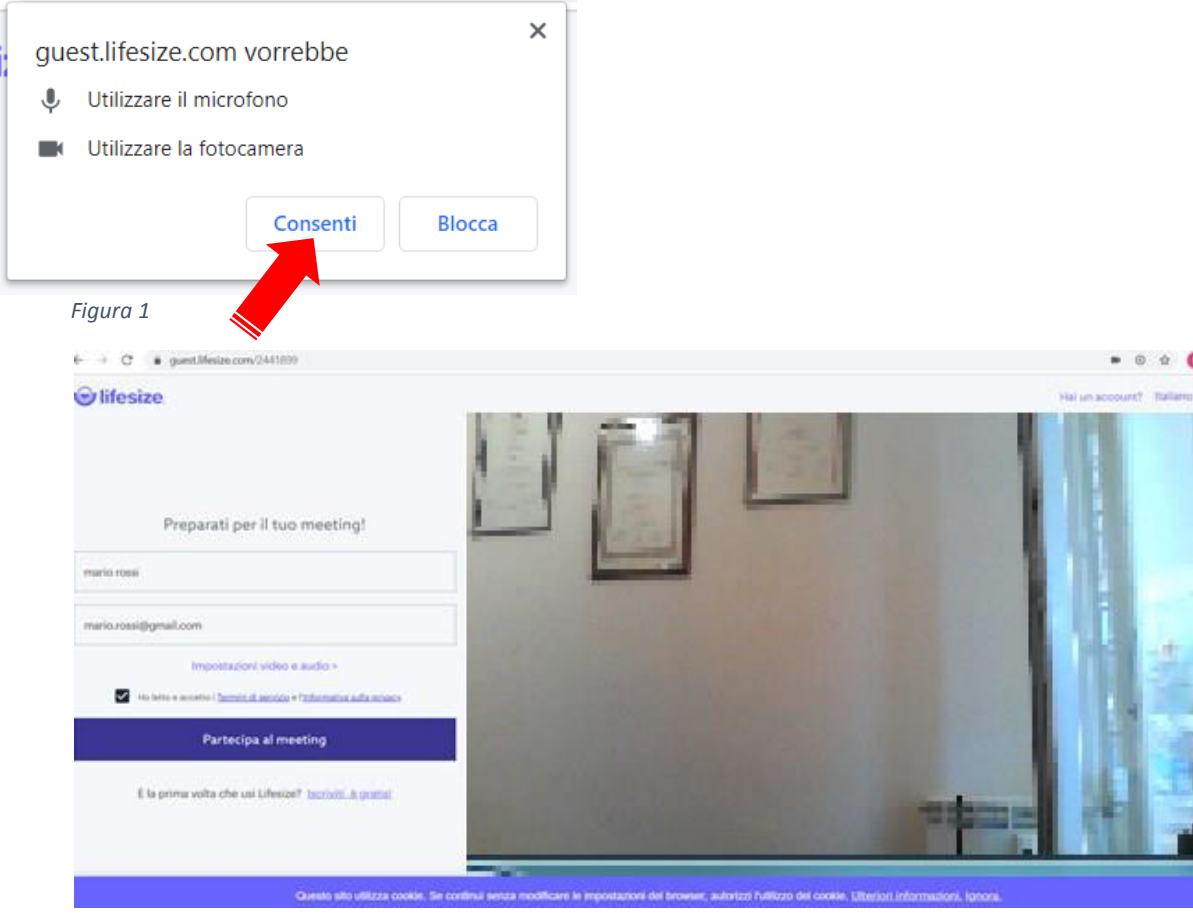

Figura 2

Inserire il nome completo ed opzionalmente il proprio indirizzo email, leggere e accettare le condizioni e premere il pulsante "*Partecipa al meeting*" (Figura 2).

#### VIDEOCONFERENZA PER ASSISTENZA AI PROFESSIONISITI

| € → C (a punt/Metacom/24189)                       | • 8 ± 0                                                                                                    |
|----------------------------------------------------|----------------------------------------------------------------------------------------------------|
| ⊛ lifesize                                         |                                                                                                    |
|                                                    |                                                                                                    |
|                                                    | Abbandona                                                                                                    |
| Income Stand March                                 | Questa riunione è riservata.                                                                                    |
| Insensci II c                                      | Eader                                                                                                    |
|                                                    | Participa al meeting                                                                                            |
|                                                    |                                                                                                    |
|                                                    |                                                                                                    |
|                                                    | 10.00                                                                                                    |
|                                                    |                                                                                                    |
| Questo silo utilizza cookle. Se continul senza mod | afficare le Impostazioni del browser, autorizzi l'utilizzo dei coolide. <u>Ulteriori informazioni, Ignora</u> . |

Figura 3

Inserire il PIN o il codice (passcode) indicati nel link che si è ricevuto con l'invito alla videoconferenza (Figura 3) e cliccare su "*Partecipa al meeting*" (Figura 4).

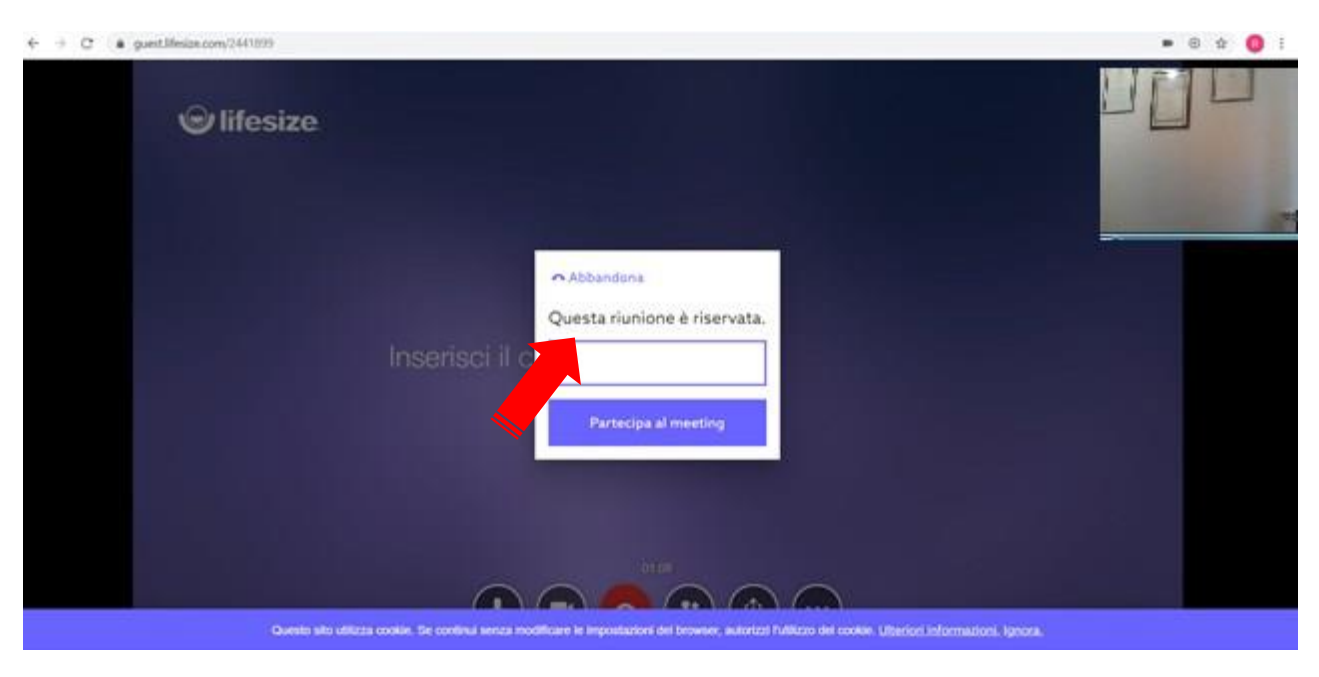

Figura 4

#### VIDEOCONFERENZA PER ASSISTENZA AI PROFESSIONISITI

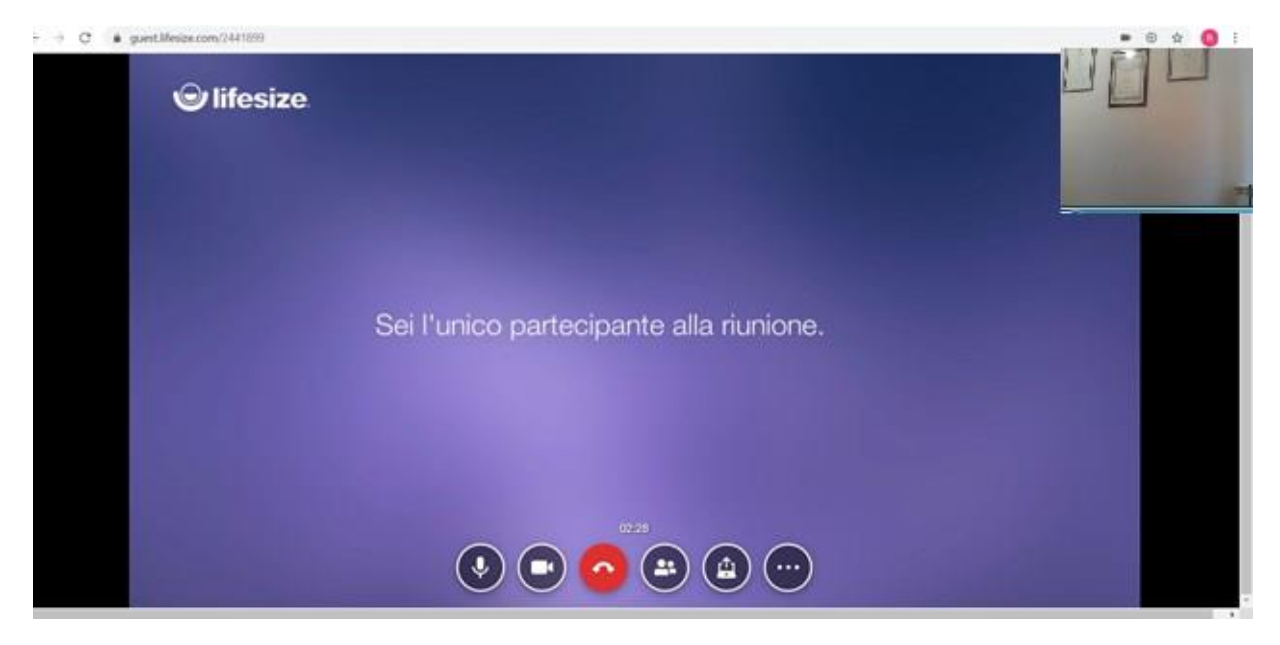

Figura 5

Si aprirà a questo punto la sala virtuale della riunione (Figura 5) ove occorre attendere che si colleghino gli altri partecipanti e che l'organizzatore avvii la riunione.

Una volta iniziato il collegamento, con i pulsanti della piattaforma è possibile eseguire le seguenti operazioni:

- Attiva o disattiva il microfono 🏂
- 🔹 🔳 Attiva o disattiva la videocamera 🏴
- Condividi schermo o presentazione
- Abbandona la riunione
- Accedi al tastierino numerico
- O Aggiungi un partecipante
- O Visualizza dettagli chiamata
- L'Usualizza elenco dei partecipanti
- Modifica sorgenti audio e videocamera

### 2. ACCESSO CON ALTRI BROWSER PREVIA L'INSTALLAZIONE DELL'APP LIFESIZE SUL PC

Cliccare sul link presente nell'invito, qualora il browser non sia Chrome, il sistema controllerà la presenza dell'App sul PC.

| ← → https://launch.lifesizecloud.com/?ext=2441899  |                                                                 | ÷ 🔒 🖒 Cerca                   | P - 🟠 🕁 😳 😊         |
|----------------------------------------------------|-----------------------------------------------------------------|-------------------------------|---------------------|
| 👻 Lifesize Launcher 🛛 🗶 🖸                          |                                                                 |                               |                     |
|                                                    |                                                                 |                               | Italiano 🔻          |
|                                                    |                                                                 |                               |                     |
|                                                    |                                                                 |                               |                     |
|                                                    | $\sim$                                                          |                               |                     |
|                                                    |                                                                 |                               |                     |
|                                                    |                                                                 |                               |                     |
|                                                    | Stiamo controllando se hai insta                                | allato l'app Lifesize.        |                     |
|                                                    | N                                                               |                               |                     |
|                                                    | 25                                                              |                               |                     |
|                                                    |                                                                 |                               |                     |
|                                                    |                                                                 |                               |                     |
|                                                    |                                                                 |                               |                     |
|                                                    |                                                                 |                               |                     |
|                                                    |                                                                 |                               |                     |
|                                                    |                                                                 |                               |                     |
|                                                    |                                                                 |                               |                     |
|                                                    |                                                                 |                               |                     |
|                                                    |                                                                 |                               |                     |
|                                                    |                                                                 |                               |                     |
|                                                    | © 2020 Lifesize Ino Tutti i dritti riservati. Informativa sulla | potvacy.   Termini di senazio |                     |
|                                                    | Eigura 6                                                        | Annare i sarran a an enter    |                     |
|                                                    |                                                                 |                               |                     |
| non prosonto propor                                | rà di scaricarla. In tal caso                                   | promoro il pulsanto (         | "Ecoqui" (Eigura 7) |
| e non presente, propor                             | ia ui scailcaila. Ili tai caso                                  | premere il pulsante           | Esegui (Figura /)   |
|                                                    |                                                                 |                               | – a ×               |
| (i)  https://launch.lifesizecloud.com/?ext=2441899 |                                                                 | - 🚔 🖒 Cerca                   | P - 🕅 🕁 🏟 🤤         |
| Lifesize Launcher ×                                |                                                                 |                               |                     |

|                                                                                                | Italia                                                          |
|------------------------------------------------------------------------------------------------|-----------------------------------------------------------------|
|                                                                                                |                                                                 |
|                                                                                                |                                                                 |
|                                                                                                |                                                                 |
| La chiamata è a portat                                                                         | ta di clic!                                                     |
| Fai clic su <b>Esegui</b> per partecipare alla chiamata<br>fai clic su scarica ed esegui l'app | I. Se non succede niente,<br>di Lifesize.                       |
| Puoi anche scegliere altri modi per effett                                                     | uare la chiamata                                                |
|                                                                                                |                                                                 |
|                                                                                                |                                                                 |
|                                                                                                |                                                                 |
|                                                                                                | Fai clic su <b>Esequi/Salva</b> per accedere con l'app Lifesize |
| C                                                                                              | a one of Loogan darra per accoucie con rapp Encold              |
| 6                                                                                              |                                                                 |
| Eseguire o salvare Lifesize Setup 2.210.2648.exe (88,0 MB) da download.lifesizecloud.com?      | ×                                                               |
| Questo tino di file notrebbe damengiare il computer                                            | Franzi Salua 🔻 Annulla                                          |

Figura 7

Inizierà il download ed al completamento si aprirà l'App (e sarà creata anche l'icona "Lifesize" sul proprio desktop).

#### VIDEOCONFERENZA PER ASSISTENZA AI PROFESSIONISITI

| File Modifica Finestra Guida                                                       |   |
|------------------------------------------------------------------------------------|---|
|                                                                                    |   |
| © lifesize ()                                                                      | 3 |
|                                                                                    |   |
|                                                                                    |   |
|                                                                                    |   |
|                                                                                    |   |
|                                                                                    |   |
| Accedi per iniziare                                                                |   |
|                                                                                    |   |
| Ho un account Sono ospite                                                          |   |
| Inserisci l'indirizzo e-mail.                                                      |   |
|                                                                                    |   |
|                                                                                    |   |
|                                                                                    |   |
|                                                                                    |   |
| É la prima volta che usi Lifesize? Iscriviti, è gratis!                            |   |
| Dimenticata la password?                                                           |   |
| ✓ Mantieni l'accesso                                                               |   |
| Avanti                                                                             |   |
|                                                                                    |   |
|                                                                                    |   |
|                                                                                    |   |
| © 2018 Lifesize, Inc. Tutti i diritti riservati. Privacy Policy   Terms of Service |   |

Figura 8

Chiudere l'App e cliccare nuovamente sul link presente nell'invito. Selezionare l'opzione "Sono ospite" se non già selezionata (Figura 9). Inserire il nome nel campo omonimo e cliccare su "Avanti".

| File Modifica Finestra Guida                                                       | ? |
|------------------------------------------------------------------------------------|---|
|                                                                                    | ? |
|                                                                                    |   |
| $\sim$                                                                             |   |
|                                                                                    |   |
|                                                                                    |   |
|                                                                                    |   |
|                                                                                    |   |
| Accedi per iniziare                                                                |   |
| Ho un account Sono ospite                                                          |   |
| Nome                                                                               |   |
| rosa                                                                               |   |
|                                                                                    |   |
| E-mail di lavoro                                                                   |   |
| Numero dell'interno                                                                |   |
| 2441899                                                                            |   |
| È la prima volta che usi lifesize? Iscriviti è gratiel                             |   |
|                                                                                    |   |
| Avanti                                                                             |   |
|                                                                                    |   |
|                                                                                    |   |
| © 2018 Lifesize, Inc. Tutti i diritti riservati. Privacy Policy   Terms of Service |   |

Figura 9

Si aprirà la maschera per la verifica delle impostazioni audio e video, cliccare a questo punto su *"Entra"* (Figura 10).

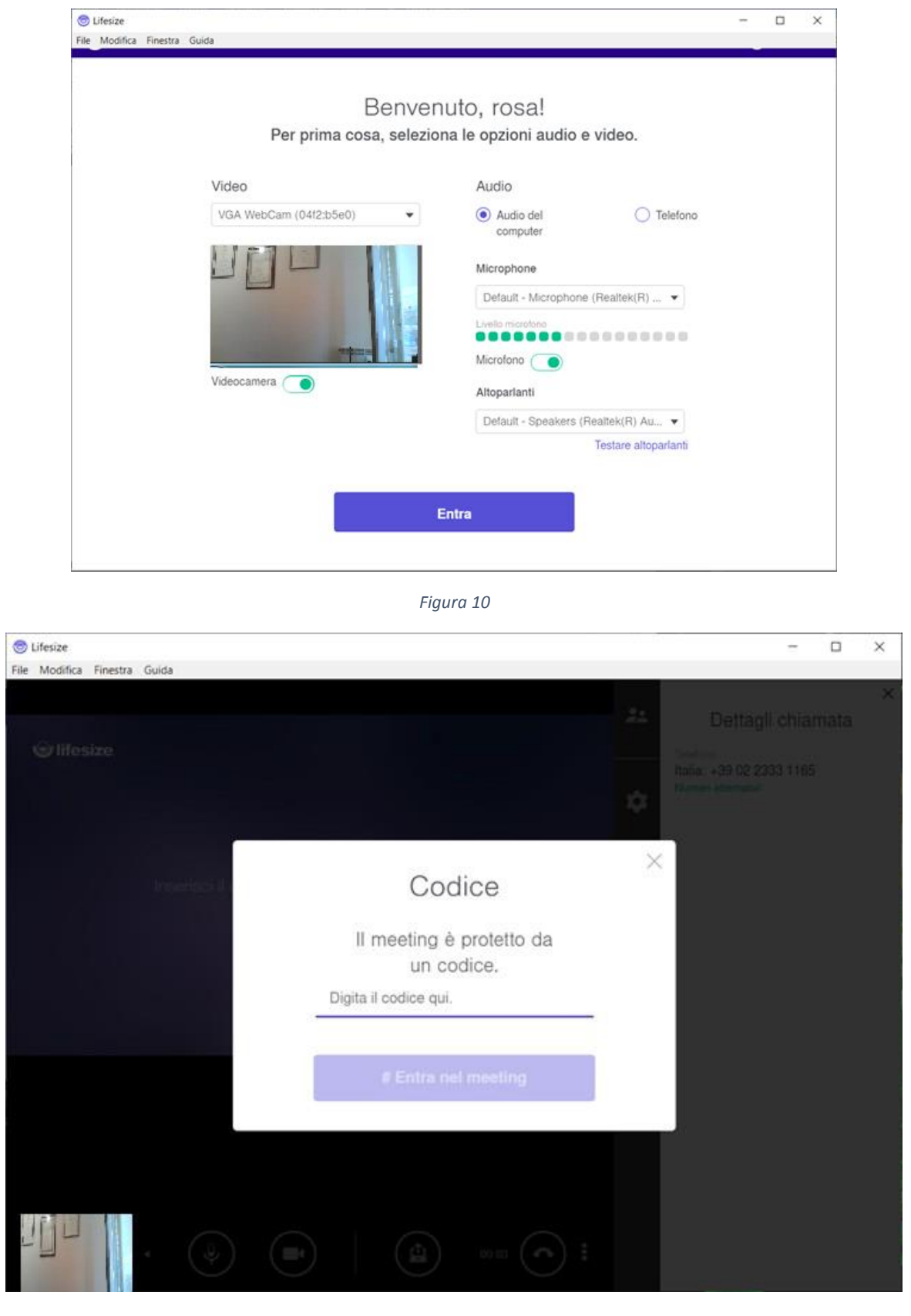

Figura 11

Inserire il PIN (Codice o passcode) indicati nel link ricevuto con l'invito alla riunione (Figura 11). Il PIN e la password nell'invito possono essere riportati anche con la denominazione di *"Codice d'accesso"* e sono generalmente un numero di 6 cifre.

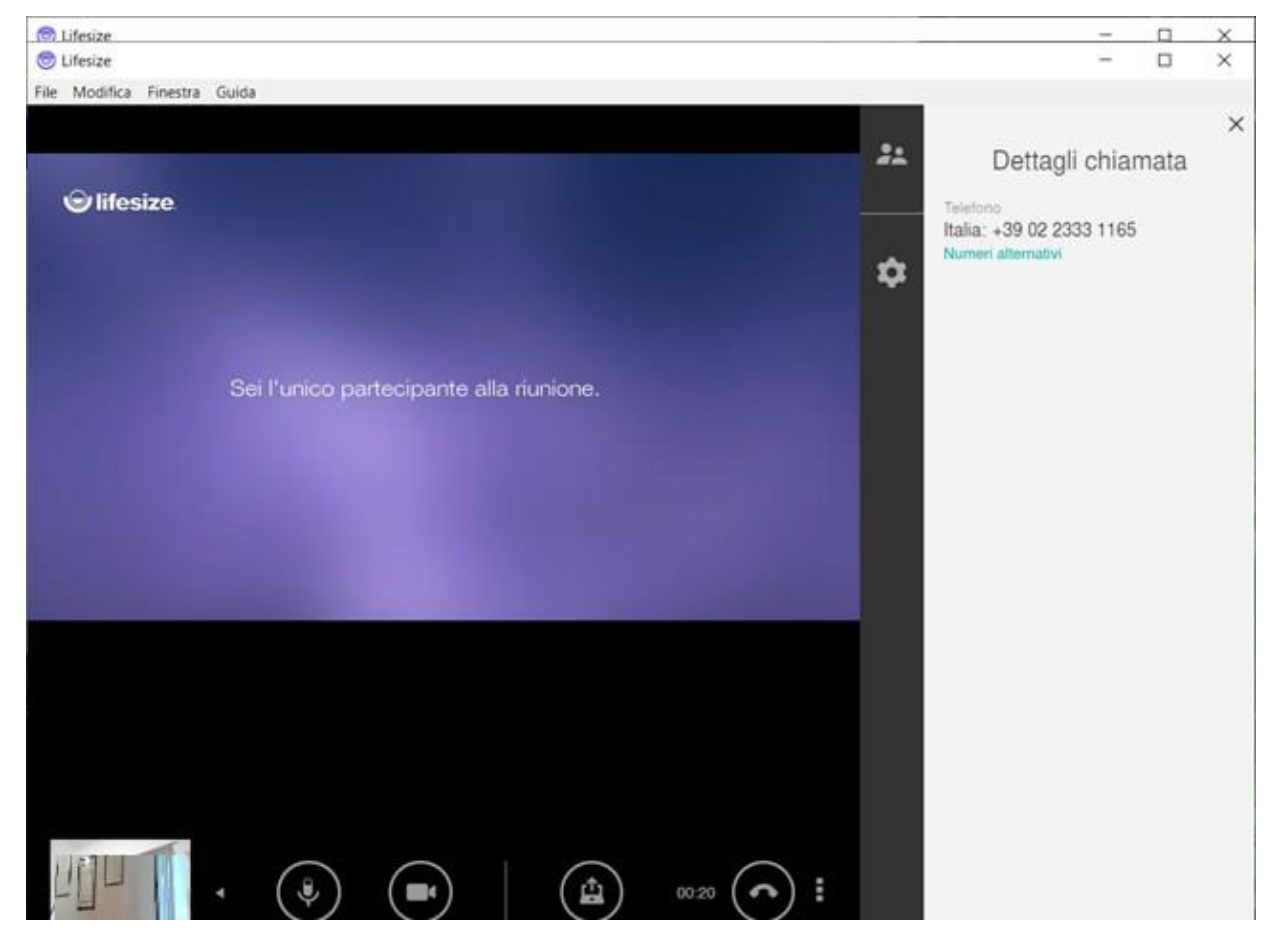

Figura 12

Si aprirà a questo punto la sala virtuale della riunione (Figura 12) ove occorre attendere che si colleghino gli altri partecipanti e che l'organizzatore avvii la riunione.

Una volta iniziato il collegamento, con i pulsanti della piattaforma è possibile eseguire le seguenti operazioni:

- Attiva o disattiva il microfono
- 🔹 🔳 Attiva o disattiva la videocamera 🏴
- Condividi schermo o presentazione
- Abbandona la riunione
- Accedi al tastierino numerico
- Aggiungi un partecipante
- O Visualizza dettagli chiamata
- L'Usualizza elenco dei partecipanti
- Modifica sorgenti audio e videocamera

# **3.** ACCESSO CON L'APP LIFESIZE PRESENTE SUI PRINCIPALI STORE (DISPONIBILI SIA LA VERSIONE PER IOS CHE PER ANDROID)

Dopo aver installato la App dallo *store* sul proprio smartphone o tablet, aprirla e selezionare "*Partecipa come ospite*", poi inserire il proprio nome e cognome (nel formato *nome.cognome*) e nel campo "*Estensione*" quella indicata nell'invito alla riunione che si è ricevuto (è indicato nell'invito come «*Numero diretto del meeting*», e va inserito senza # finale).

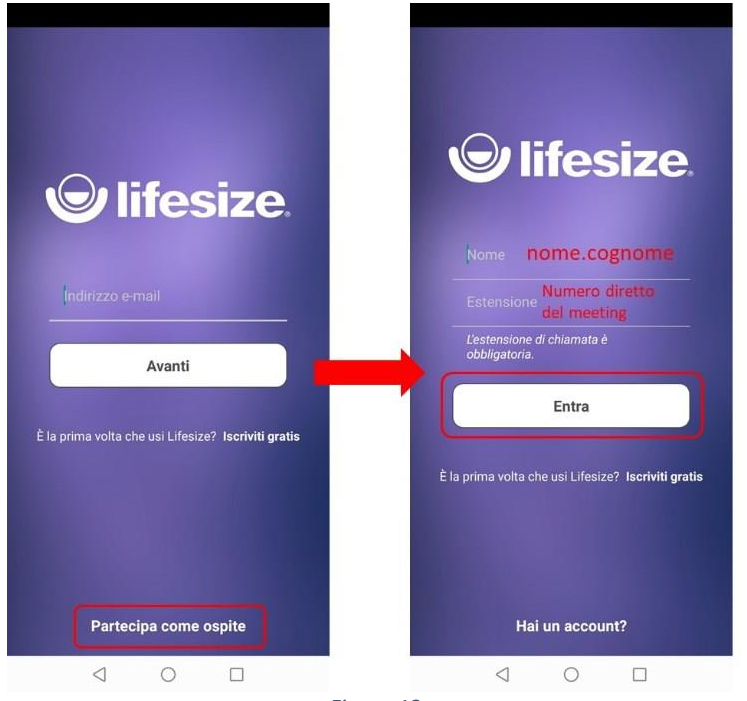

Figura 13

Si aprirà a questo punto la sala virtuale della riunione (Figura 14) ove occorre attendere che si colleghino gli altri partecipanti e che l'organizzatore avvii la riunione.

Una volta iniziato il collegamento, con i pulsanti della piattaforma è possibile eseguire le seguenti operazioni:

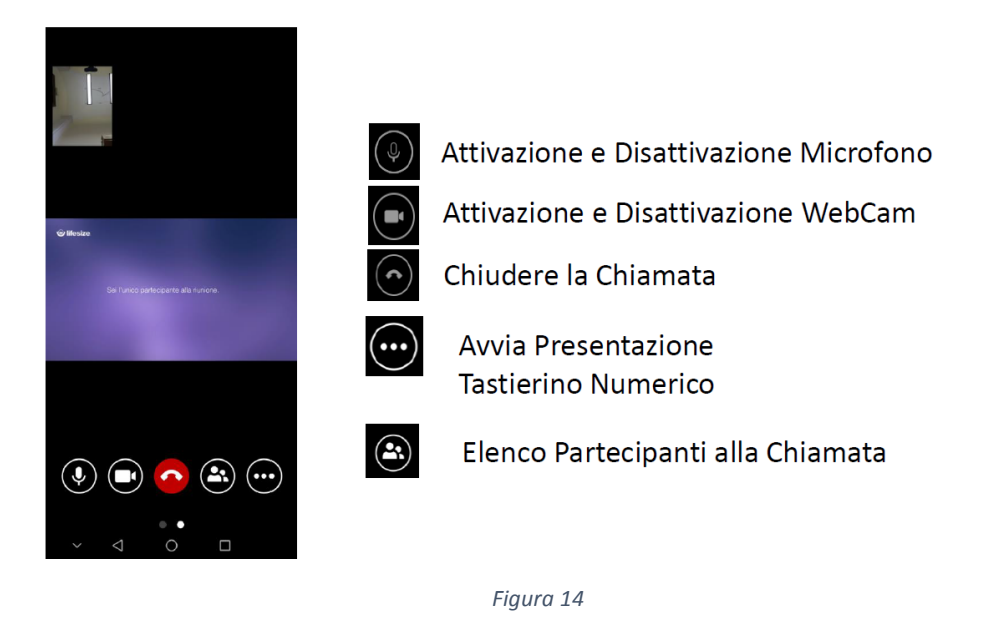